## Installation Tiroir caisse sur l'imprimante EPSON TMT 20 II

Allez dans les périphériques et imprimante de windows et cliquez deux fois sur l'imprimante EPSON

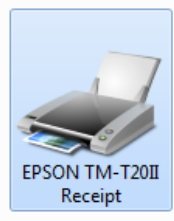

Sur la fenêtre qui s'ouvre, cliquez sur le 'menu Imprimante' puis sur 'Option d'impression'

|     | PSON TM-T20II Receipt                |              | Ŀ     |        | x   |
|-----|--------------------------------------|--------------|-------|--------|-----|
| Imp | orimante Document Affichage          |              |       |        |     |
|     | Connexion                            | Propriétaire | Pages | Taille | Soι |
|     | Définir comme imprimante par défaut  |              |       |        |     |
|     | Options d'impression                 |              |       |        |     |
|     | Mettre à jour le pilote              |              | _     |        |     |
|     | Suspendre l'impression               |              |       |        | •   |
| U   | Annuler tous les documents           | te.          |       |        | .4  |
|     | Partager                             |              |       |        |     |
|     | Utiliser l'imprimante hors connexion |              |       |        |     |
|     | Propriétés                           |              |       |        |     |
|     | Fermer                               |              |       |        |     |

- 1) Cliquez sur l'onglet Périphérique
- 2) Sélectionnez le 'tiroir-caisse'
- 3) Choisir 'fin du document'
- 4) Sélectionner 'Ouvrir' dans les deux lignes.

Cliquez sur <Appliquer> pour enregistrer le paramétrage.

A chaque impression de ticket, l'imprimante ouvrira le tiroir caisse.

| Disposition Papier/qualité                                        | Alimentation et coupe | Périphériques | Paramètres avancés | Version Langue        |  |  |  |  |
|-------------------------------------------------------------------|-----------------------|---------------|--------------------|-----------------------|--|--|--|--|
| Périphériques                                                     | 2                     |               |                    |                       |  |  |  |  |
| Tiroir caisse                                                     |                       |               |                    |                       |  |  |  |  |
| Début du Document   Début de Page   Fin de Page   Fin du Document |                       |               |                    |                       |  |  |  |  |
| Tiroir caisse                                                     |                       |               |                    |                       |  |  |  |  |
| Tiroir caisse n° 1 (2 broches)                                    |                       |               |                    |                       |  |  |  |  |
| 🔘 Ne pas ouvrir 🚬 🕘                                               |                       |               |                    |                       |  |  |  |  |
| Ouvrir                                                            |                       |               |                    |                       |  |  |  |  |
| Tiroir caisse n° 2 (5 broches)                                    |                       |               |                    |                       |  |  |  |  |
| Ne pas ouvrir                                                     |                       |               |                    |                       |  |  |  |  |
|                                                                   |                       |               |                    |                       |  |  |  |  |
|                                                                   |                       |               |                    |                       |  |  |  |  |
| Contrôle d'opération                                              |                       |               |                    |                       |  |  |  |  |
|                                                                   |                       |               |                    |                       |  |  |  |  |
| Paramètres actuels :                                              |                       |               |                    |                       |  |  |  |  |
| Temporisation                                                     | Paramètres            |               |                    |                       |  |  |  |  |
| Début du Document                                                 | -                     |               |                    |                       |  |  |  |  |
| Début de Page                                                     | -                     |               |                    |                       |  |  |  |  |
| Fin de Page -                                                     |                       |               |                    |                       |  |  |  |  |
| Fin du Document 👘 Troir caisse n°1 et tiroir caisse n°2           |                       |               |                    |                       |  |  |  |  |
|                                                                   |                       |               |                    |                       |  |  |  |  |
|                                                                   |                       |               |                    |                       |  |  |  |  |
|                                                                   |                       |               |                    |                       |  |  |  |  |
|                                                                   |                       |               | OK Annu            | ier <u>A</u> ppliquer |  |  |  |  |